## User Guide for Naxos Spoken Word Library

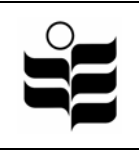

It consists of more than 1,000 tracks of spoken word on classic novels, plays, poetry and non-fiction literature from medieval times to the 20th century. Texts on the literature are available on screen along with the spoken presentation.

(Note: Users are recommended to use Internet Explorer 6.0 and Media Player 9.0)

## 1. Standard Search

| 3) News Spoken Word Labrary - Marcoold Internet Explorer<br>有余① 結果② 結果(① 物が最多() 工具() 以外(①)                                                                                           |                                                                                                    | Contains all new released titles                                                                                                    |
|----------------------------------------------------------------------------------------------------|----------------------------------------------------------------------------------------------------|----------------------------------------------------------------------------------------------------|
| NAX<br>SPORT VOR                                                                                                    | LIBEARY PEranderd Search Advanced Search Net                                                                                                    | Hong Kong Institle of Education<br>Your leants will early on AM' 31, 2000<br>w Releases I About Naxos Spoken Word Library I FAQ I User Instructions                               |
| 1. Click on a subject<br>category to browse the<br>title list                                                                                                    | S  L  A  C  C  C  C  C  C  C  C  C  C  C  C                                                                                                    | 2. or browse through the titles by clicking the A-Z list.                                                                                                    |
| Music Regrephi<br>Music Readown<br>The Ards<br>History                                                                                                    | ANDERSER. Fairy Tales * ANOUS: Datet Stories * ANOUS: Creat Explorers *                                                                                                    | NA201212<br>NA223112<br>NA223112                                                                                                    |
| Respon<br>Sports<br>Whe Oude<br>Samplers<br>CAMBRIDCE<br>Responsition                                                                                                    | AUREN, Umet Lives<br>Austen - JENGINS: Alone Austen, A Elographi<br>Austen - Kinden Staten - A<br>Austen - Kinder Staten - A<br>Austen - Kinder Park - A<br>Austen Northeraper Akkey<br>Austen Northeraper Akkey<br>Austen Prepulsion - A<br>Austen Prepulsion - A<br>Austen Sense and Senselity - A | 3. Click on the tile to play.<br>Those titles marked with an *<br>contains full text. It can be<br>followed on screen as it is<br>being read [see example on<br>section 4 on p.2] |
| 2. Advanced Search                                                                                                    |                                                                                                    |                                                                                                    |
| Advanced Search<br>Catalogue No.                                                                                                    |                                                                                                    |                                                                                                    |
| Disc Title (e.g. Classic Comic Verse, From Him to Her) Title (e.g. Emma, King Lear, Peter Pan) Author (e.g. Shakespeare, Proust)                                                     |                                                                                                    | Enter keywords into the appropriate fields                                                                                                    |
| A B C D E F G H I J K L M N O P Q R S T U V W X Y Z<br>Spoken Word Categories (e.g. History, Classic Fiction) browse<br>Click <b>Browse</b> to view a<br>complete list of categories |                                                                                                    |                                                                                                    |

Search Now

Click here to start search

Clear the Form

🥝 Internet

## 3. Search Result

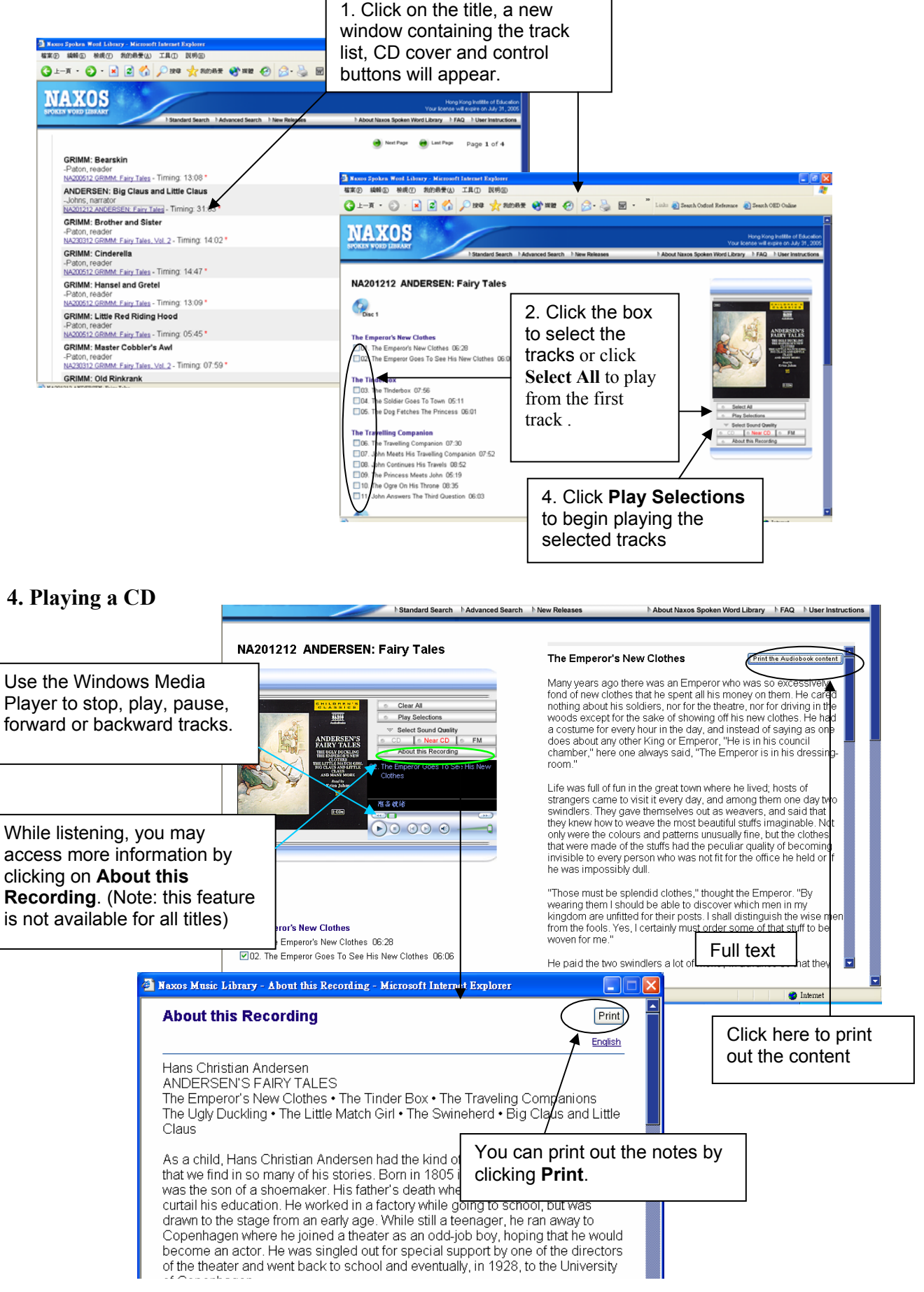